# Approving an Expense Report Claim Submitted by a Delegate

Medical Officer: To approve an expense report claim submitted by a nominated delegate via a desktop computer, please follow the steps below

#### Quick Check

- Step 1: Find Expense Reports submitted by a Delegate
- Step 2: Check entitlements, declarations, invoices and/or receipts
- Step 3: Approve and submit to Direct Line Manager

#### Process

To log onto Oracle Corporate Systems use your HAD ID and Password

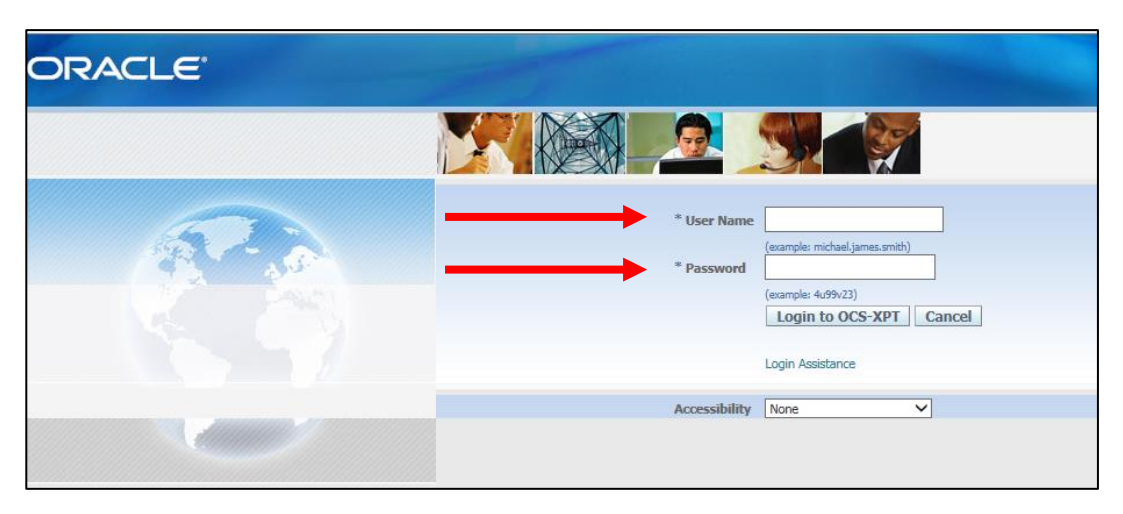

> Once logged on, you will be taken to the Oracle Applications Home Page as shown below

| Dreels Applie | tions Home Dans                                                                             |               |  |  |  |  |  |
|---------------|---------------------------------------------------------------------------------------------|---------------|--|--|--|--|--|
|               | nons nome rage                                                                              |               |  |  |  |  |  |
|               |                                                                                             |               |  |  |  |  |  |
| Worklist      |                                                                                             |               |  |  |  |  |  |
|               |                                                                                             | -             |  |  |  |  |  |
|               |                                                                                             | Full List (4) |  |  |  |  |  |
| From          | Subject 🗠                                                                                   | Sent          |  |  |  |  |  |
| Speedy, Very  | 1st Reminder: Expense EXP11258 for Speedy, Very (5.00 AUD) is waiting for your approval     | 25-Sep-2020   |  |  |  |  |  |
| Speedy, Very  | 1st Reminder: Expense EXP11259 for Speedy, Very (5.10 AUD) is waiting for your approval     | 25-Sep-2020   |  |  |  |  |  |
| Speedy, Very  | 3rd Reminder: Expense EXP11236 for Speedy, Very (1,229.00 AUD) is waiting for your approval |               |  |  |  |  |  |
| Speedy, Very  | Expense EXP11261 for Speedy, Very (2.00 AUD)                                                |               |  |  |  |  |  |
| TIP Vacatior  | Rules - Redirect or auto-respond to notifications.                                          |               |  |  |  |  |  |
| TIP Worklist  | <u>Access</u> - Specify which users can view and act upon your notifications.               |               |  |  |  |  |  |
|               |                                                                                             |               |  |  |  |  |  |
|               |                                                                                             |               |  |  |  |  |  |
| Navigator     |                                                                                             |               |  |  |  |  |  |
|               |                                                                                             |               |  |  |  |  |  |
|               | Personalize                                                                                 |               |  |  |  |  |  |
| Internet I    | xpenses Please select a responsibility.                                                     |               |  |  |  |  |  |
| SAH MOP       | D Bank Update                                                                               |               |  |  |  |  |  |
|               |                                                                                             |               |  |  |  |  |  |

## Step 1: Find Expense Reports submitted by a Delegate

- All expense reports submitted by your Delegate waiting for approval will appear under the Worklist heading
- > To view an expense report select the relevant hyperlink located under the Subject heading to proceed

|                                                |                                                                                                    | Full List (4) |
|------------------------------------------------|----------------------------------------------------------------------------------------------------|---------------|
| From                                           | Subject 🔺                                                                                                    | Sent          |
| Speedy, Very                                   | 1st Reminder: Expense EXP11258 for Speedy, Very (5.00 AUD) is waiting for your approval                                                                                                    | 25 Cop 2020   |
| Speedy, Very                                   | 1st Reminder: Expense EXP11259 for Speedy, Very (5.10 AUD) is waiting for your approval                                                                                                    | 25-Sep-2020   |
| Speedy, Verv                                   | 3rd Reminder: Expense EXP11236 for Speedy, Veny (1,220,00 AUD) is waiting for your approval                                                                                                    | 24-Son-2020   |
|                                                | Stu Kerninder. Expense Ext 11250 for Speedy, very (1,225.00 AOD) is waiting for your approval                                                                                                    | 24 Jep 2020   |
| Speedy, Very                                   | Expense EXP11261 for Speedy, Very (2.00 AUD)<br>n Rules - Redirect or auto-respond to notifications.                                                                                                    | 23-Sep-2020   |
| Speedy, Very                                   | Expense EXP11261 for Speedy, Very (2.00 AUD)<br><u>Expense EXP11261 for Speedy, Very (2.00 AUD)</u><br><u>n Rules</u> - Redirect or auto-respond to notifications.<br><u>t Access</u> - Specify which users can view and act upon your notifications.  | 23-Sep-2020   |
| Speedy, Very TIP Vacatio TIP Worklis Navigator | Expense EXP11261 for Speedy, Very (2.00 AUD)<br><u>Expense EXP11261 for Speedy</u> , Very (2.00 AUD)<br><u>n Rules</u> - Redirect or auto-respond to notifications.<br><u>t Access</u> - Specify which users can view and act upon your notifications. | 23-Sep-2020   |

## Step 2: Check entitlements, declarations, invoices and/or receipts

> Select, the *Expense Report Details* hyperlink as shown below

| 0     | RACLE                                                                                                    | E-Business Suite - XPT - Clone         | e of Prod at: 20-f                                                               | eb-2020 at 07:53. Next Ref<br>n Navigator マ 👒 | f <b>resh:</b><br>Favorites ▼ | Diagnostics Home Logout F  | Preferences Help   |
|-------|----------------------------------------------------------------------------------------------------|----------------------------------------|----------------------------------------------------------------------------------|-----------------------------------------------|-------------------------------|----------------------------|--------------------|
| Oracl | le Applications Home F                                                                                                    | Page >                                 |                                                                                  |                                               |                               |                            |                    |
| 1st R | teminder: Expense E                                                                                                    | KP11258 for Speedy, Very (5.00 AUD) is | waiting for your app                                                             | roval                                         |                               |                            |                    |
| Fr    | Speedy, Very           To         Approver, Ivan           Sent         25-Sep-2020 0           Oue         29-Sep-2020 0           ID         37557716 | Ind<br>9:36:20 E<br>9:36:20            | Expense Report for<br>vidual's Cost Center<br>xpense Report Total<br>Attachments | Speedy, Very<br>1063<br>5.00 AUD<br>receipt   |                               | Approve Reject Reassign Re | equest Information |
| Cas   | h and Other Expens                                                                                                    | es: Business Expenses                  |                                                                                  |                                               |                               |                            |                    |
| Line  | Date                                                                                                    | Evnense Type                           |                                                                                  | Reimbursable Amount (AUD)                     | Justification                 | Imaged Receipt Required    | Attachments        |
| 1     | 01-Sep-2020                                                                                                    | IT Accessories Ind/Set <= \$300        |                                                                                  | 5.00                                          |                               |                            | n a                |
|       |                                                                                                    |                                        | Total                                                                            | 5.00                                          | 1                             |                            | ~0                 |
| Act   | ion History<br>Action Date                                                                                                    | Action                                 | From                                                                             | То                                            | Deta                          | ils                        |                    |
| 1     | 25-Sep-2020 09:36:2                                                                                                    | .0 Submit                              | Speedy, Very                                                                     | Approver, Ivan                                |                               |                            |                    |
| Rel   | ated Applications                                                                                                    |                                        |                                                                                  |                                               |                               |                            |                    |
|       | Expense Report Detai                                                                                                    |                                        |                                                                                  |                                               |                               |                            |                    |
| Res   | sponse                                                                                                    |                                        |                                                                                  |                                               |                               |                            |                    |
|       | Note                                                                                                    |                                        |                                                                                  |                                               |                               | 0                          |                    |
| Retur | n to Worklist                                                                                                    |                                        |                                                                                  |                                               |                               | Approve Reject Reassign Re | equest Information |

In the Expense Report Details page you will be able to check details such as expense total, FBT total related to the expense report, invoice and/or receipt attachments, declarations and approval notes (refer overleaf for visual)

| ORACLE                        | E-Business Suite - XPT - C     | lone of Prod at: 20-feb-2020 at 07   | :53. Next Refresh:                                                        |                                     |
|-------------------------------|--------------------------------|--------------------------------------|---------------------------------------------------------------------------|-------------------------------------|
|                               |                                |                                      | 🏦 Navigator 🔻 😼 Favorites 🔻                                               | Diagnostics Home Logout Preferences |
| Expense Report EXP11258       |                                |                                      |                                                                           |                                     |
|                               |                                |                                      |                                                                           | Return Printable Page               |
| Amount: \$5                   |                                |                                      |                                                                           |                                     |
| FBT Amount: \$0               |                                |                                      |                                                                           |                                     |
|                               |                                |                                      |                                                                           |                                     |
| Less Tax: \$0                 |                                |                                      |                                                                           |                                     |
| PD Claim Amount: \$5          |                                |                                      |                                                                           |                                     |
| PD Leave Amount: 0            |                                |                                      |                                                                           |                                     |
| -                             |                                |                                      |                                                                           |                                     |
| Exam Leave Amount: 0          |                                |                                      |                                                                           |                                     |
| General Information           |                                |                                      |                                                                           |                                     |
|                               |                                |                                      |                                                                           |                                     |
| Name                          | Speedy, Doctor Very<br>(16938) | Attachments<br>PD \$ Balance         | View 41712                                                                |                                     |
| Expense Dates                 | 01-SEP-2020 - 01-SEP-          | PD Leave Balance                     | 17                                                                        |                                     |
| Cast Contor                   | 2020                           | PD Exam Leave Balance                | 0<br>Voc                                                                  |                                     |
| Purpose                       | 1003                           | PDT Deciaración                      | I understand that any work expenses                                       |                                     |
| Approver                      | Approver, Doctor Ivan          |                                      | reimbursed by my employer are not<br>deductible in my personal income tax |                                     |
| Original Receipts Status      | Not Required                   |                                      | return                                                                    |                                     |
| Imaged Receipts Status        | Received                       | Employee Certification               | Yes                                                                       |                                     |
| Report Submit Date            | 22°5EP*2020                    |                                      | in this claim is true and correct to the                                  |                                     |
|                               |                                |                                      | best of my knowledge and that I have                                      |                                     |
|                               |                                |                                      | for FBT assessment                                                        |                                     |
|                               |                                | Report Total<br>Reimbursement Amount | 5.00 AUD<br>5.00 AUD                                                      |                                     |
| Expense Lines Expens          | e Allocations Weekly Summary   | Approval Notes [2]                   |                                                                           |                                     |
| Nete                          |                                | Author                               | Date                                                                      |                                     |
| Provide Information           |                                | Sneedy Doctor Veny                   | 23-Sen-2020 14:00:28                                                      |                                     |
| now attached                  |                                | opeedy, boctor very                  | 25 36p 2020 14.00.26                                                      |                                     |
| Request Information           |                                | Approver, Doctor Ivan                | 22-Sep-2020 11:34:35                                                      |                                     |
| Please attach a clear receipt |                                |                                      |                                                                           |                                     |
|                               |                                |                                      |                                                                           |                                     |

- > There are two ways in which you can check further declarations and invoice and/or receipt attachments in the Expense Report page:
  - 1. Via the Attachments heading (to view select the View hyperlink)
  - 2. Via the Expense Lines tab at the bottom of the page

| PD Claim Amor                            | unt: \$5                                                                                                    |                  |                                                                                                    |                                                                                                |                         |                              |         |            |
|------------------------------------------|----------------------------------------------------------------------------------------------------|------------------|----------------------------------------------------------------------------------------------------|------------------------------------------------------------------------------------------------|-------------------------|------------------------------|---------|------------|
| PD Leave Amo                             | unt: 0                                                                                                    |                  |                                                                                                    |                                                                                                |                         |                              |         |            |
| Exam Leave Ar                            | nount: 0                                                                                                    |                  |                                                                                                    |                                                                                                |                         |                              |         |            |
| General Info                             | rmation                                                                                                    |                  |                                                                                                    |                                                                                                |                         |                              |         |            |
| Ex<br>Original Re<br>Imaged Re<br>Report | Name Speedy, Doctor Very (16938)<br>prense Dates 01-SEP-2020 - 01-SEP-2020<br>Cost Center 1063<br>Approver Approver, Doctor Ivan<br>cepts Status Received<br>Submit Date 22-SEP-2020 | P                | Attachments<br>PD Leave Balance<br>PD Leave Balance<br>FBT Declaration<br>Employee Certification<br>Report Total<br>eimbursement Amount | View,<br>41712<br>10<br>Ves<br>Ves<br>10<br>10<br>10<br>10<br>10<br>10<br>10<br>10<br>10<br>10 | i.                      |                              |         |            |
| Expense Line                             | Expense Allocations Weekly Summary App                                                                                                    | proval Notes [2] |                                                                                                    |                                                                                                |                         |                              |         |            |
| Business Exp                             | benses                                                                                                    |                  |                                                                                                    |                                                                                                |                         |                              | -       |            |
| Cash Expense                             | 5                                                                                                    |                  |                                                                                                    |                                                                                                |                         |                              |         |            |
| Date                                     | Receipt Amount Expense Type                                                                                                    | Justification    | Merchant Name                                                                                                    | Original Receipt Required                                                                      | Imaged Receipt Required | Reimbursable<br>Amount (AUD) | Details | Attachment |
| 01-Sep-2020                              | 5.00 AUD IT Accessories Ind/Set <= \$300                                                                                                    |                  |                                                                                                    |                                                                                                | ~                       | 5.00                         |         | Űa.        |
|                                          |                                                                                                    |                  |                                                                                                    |                                                                                                | Total                   | 5.00                         |         |            |

> When you have completed the check, you can return to the main *Expense Report Details* page by selecting the *Return* button which is located at the top right hand corner of the page

### Step 3: Approve and submit to Direct Line Manager

In the main Expense Report page, you will be able to either, Approve, Reject or Request Information. Please refer the below visual for details:

| _                           |                                                                                       |                                                         |                                                                       | ncio-2020 at 07.                            | avigator 🔻 🚦        | Favorites 🔻      | Diagno       | stics Home Logout Pr | eferences Help   |
|-----------------------------|---------------------------------------------------------------------------------------|---------------------------------------------------------|-----------------------------------------------------------------------|---------------------------------------------|---------------------|------------------|--------------|----------------------|------------------|
| 1st Rer                     | ninder: Expense E)                                                                    | (P11258 for Speedy, Very (5.00 AUD) is waiti            | ng for your app                                                       | oroval                                      |                     |                  |              |                      |                  |
| Fror<br>T<br>Ser<br>Du<br>I | M Speedy, Very<br>Approver, Ivan<br>tt 25-Sep-2020 0<br>e 29-Sep-2020 0<br>0 37557716 | Exp<br>Individu<br>9:36:20 Expen<br>9:36:20             | ense Report for<br>al's Cost Center<br>se Report Total<br>Attachments | Speedy, Very<br>1063<br>5.00 AUD<br>receipt |                     |                  | Approve Reje | ct Reassign Rec      | uest Information |
| Cash                        | and Other Expens                                                                      | es: Business Expenses                                   |                                                                       |                                             |                     |                  |              |                      |                  |
| Line<br>1                   | Date<br>01-Sep-2020                                                                   | Expense Type<br>IT Accessories Ind/Set <= \$300<br>Tota | 1                                                                     | Reimbursable                                | Amount (AU<br>5.    | D) Justification | Imaged R     | eceipt Required      | Attachments      |
| Actio                       | n History                                                                             |                                                         |                                                                       |                                             |                     |                  |              |                      |                  |
| Num /                       | Action Date<br>25-Sep-2020 09:36:2                                                    | Action<br>0 Submit                                      | From<br>Speedy, Very                                                  |                                             | To<br>Approver, Iva | 1                | Details      |                      |                  |
| Relat                       | ed Applications                                                                       |                                                         |                                                                       |                                             |                     |                  |              |                      |                  |
| E                           | xpense Report Detai                                                                   | <u>s</u>                                                |                                                                       |                                             |                     |                  |              |                      |                  |
| Resp                        | onse                                                                                  |                                                         |                                                                       |                                             |                     |                  |              |                      |                  |
|                             | Note                                                                                  |                                                         |                                                                       |                                             |                     |                  | Ç            |                      |                  |
| <u>Return</u>               | to Worklist                                                                           |                                                         |                                                                       |                                             |                     | (                | Approve Reje | ct Reassign Rec      | uest Information |

- > To reject an expense report, add a response in the free text box at the bottom of the page then select the *Reject* button
- > To request further information for an expense report select the *Request Information* button at the bottom right hand corner of page and check that the workflow participant is correct
- > Add your comment in the Information Requested field and click the Submit button in the bottom right hand corner of the screen
- > To approve an expense report select the Approve button at the bottom right hand corner of the page
- When the expense report has been approved, you will be returned to your Oracle Applications Home Page and the expense report will have been moved from your worklist
- > Your claim has now been submitted to your Direct Line Manager for approval.

#### For more information

Medical Officer Professional Development Reimbursement System (MOPDRS) Clinical System Support & Improvement, SA Health <u>Health.PDReimbursement@sa.gov.au</u> <u>sahealth.sa.gov.au/reimburseme</u> For Official Use Only-A1-I1

© Department for Health and Wellbeing, Government of South Australia. All rights reserved.

Approving an Expense Report Claim Submitted by a Delegate.docx Last updated: 12-Sep-23

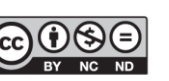

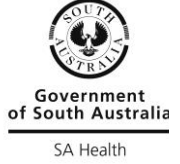

www.ausgoal.gov.au/creative-commo